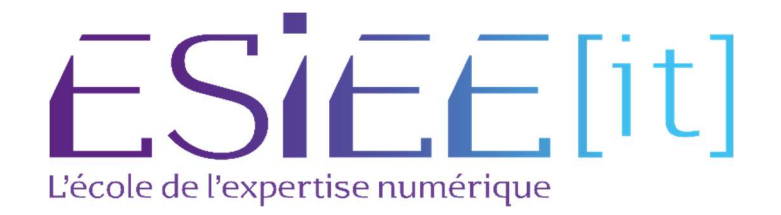

# Procédure d'installation et de configuration des cellules WIFI

Auteurs : Carvalho Tom, Bagassien Stephen, Dez Sofiane Référence : Assurmer Date : 24/10/2023

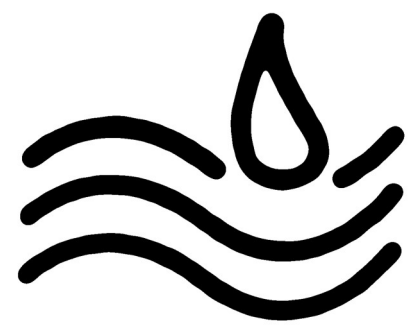

#### DIFFUSION

|                  |               | Diffusion |           |           |
|------------------|---------------|-----------|-----------|-----------|
| Société / Entité | Destinataires | Fonction  | Diffusion | Pour info |
| Assumer          | Service IT    | Procédure | Réseau    |           |

#### **SUIVI DES VERSIONS**

| Version | Date       | Auteur                                           | Raison                                                 | Nombre de page |
|---------|------------|--------------------------------------------------|--------------------------------------------------------|----------------|
| V1.0    | 24/10/2023 | Carvalho Tom<br>Bagassien Stephen<br>Dez Sofiane | Présentation de solution Radius et<br>son installation | 12             |
|         |            |                                                  |                                                        |                |

### COORDONNEES

| Nom               | E-mail                         | Téléphone      |
|-------------------|--------------------------------|----------------|
| Carvalho Tom      | tom.carvalho@assurmer.fr       | 01.47.10.00.00 |
| Bagassien Stephen | stephen.bagassien@assurmer.fr  | 01.47.10.00.00 |
| Dez Sofiane       | <u>sofiane.dez@assurmer.fr</u> | 01.45.10.00.00 |

## SOMMAIRE

## Table des matières

| Procéo | dure d'installation et de configuration des cellules WIFI | 4 |
|--------|-----------------------------------------------------------|---|
| Réir   | nitialiser la borne WIFI                                  | 4 |
| Con    | figuration de la borne WIFI                               | 4 |
| Créa   | ation des différents points d'accès WIFI                  | 7 |

## Procédure d'installation et de configuration des cellules WIFI

#### Réinitialiser la borne WIFI

a. Appuyer sur le bouton situé derrière la borne WIFI avec un trombone pendant 10 secondes

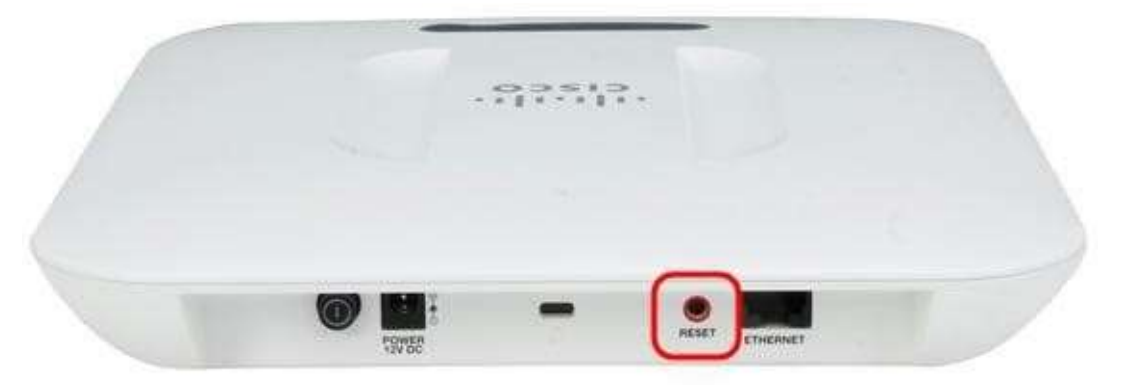

- b. Lancer un navigateur web
- c. Rentrer l'adresse IP par défaut (192.168.1.245) dans la barre URL et appuyer sur entrer
- d. NB : Vérifier que le poste est sur le réseau 192.168.1 pour pouvoir accéder à la borne
- e. Le nom d'utilisateur par défaut est cisco, et le mot de passe par défaut est cisco

| cisco Wireless Access Point                                                                                                    | Username cisco                                                                          |           |
|----------------------------------------------------------------------------------------------------|-----------------------------------------------------------------------------------------|-----------|
|                                                                                                    | Password:                                                                               |           |
|                                                                                                    | Log In                                                                                  |           |
|                                                                                                    |                                                                                         |           |
|                                                                                                    |                                                                                         |           |
| © 2014 Cisco Systems, inc. All rights reserved.<br>Cisco, the Cisco logo, and Cisco Systems are registered trademarks or tradema | arks of Cisco Systems, Inc. and/or its athliates in the United States and certain other | countries |

#### Configuration de la borne WIFI

a. Cliquer sur Upgrade Device Firmware

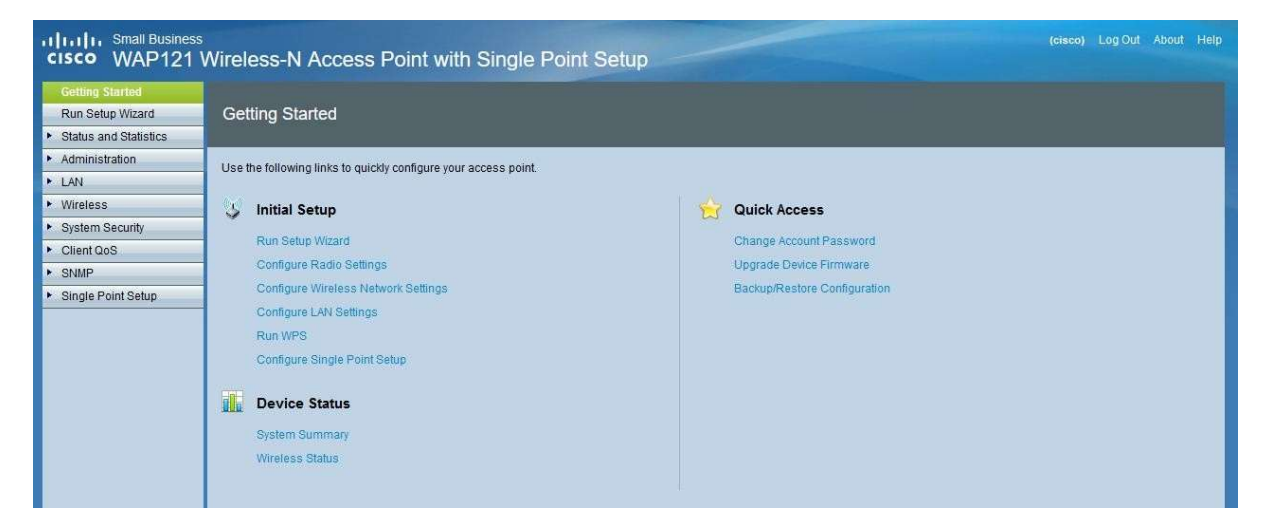

- c. Aller sur le site du constructeur pour télécharger le firmware :
- https://software.cisco.com/download/home/284152657/type/282463166/release/1.0.6.8?i=
   !p p
- e. Utiliser la méthode HTTP/HTTPS, parcourir et ajouter le fichier téléchargé et cliquer sur upgrade

| cisco WAP121 V                                                                                    | Vireless-N Access Point with Single Point Setup                                                                                                    |
|---------------------------------------------------------------------------------------------------|----------------------------------------------------------------------------------------------------|
| Detang Started                                                                                    | Upgrade Firmware                                                                                                    |
| Riuh Setial Willows                                                                               | a the state of a second second s |
| <ul> <li>Distant and Statistics</li> </ul>                                                        | HD ND: WHP123-E-K9 VD1                                                                                                    |
| * Adventure of                                                                                    |                                                                                                    |
| Settern Settings.<br>Uner Accounts                                                                | Pamaan W2001 123.3                                                                                                    |
| Time Settings<br>Log Settings                                                                     | Tanule liebos S HITPHITPS                                                                                                    |
| HTTPHTTPS Benate<br>Management Access Cont                                                        | Source File Name: Percourt. WAP121_10.0.01#                                                                                                    |
| Download Decker Control<br>Configuration Files Proper                                             | Note: Uploading the new software may take several mounter. Reases do not infresh the page or nampate to another page while uploading the new software, or the software ignized will be<br>abortist. When the process is compared the access point will realized and resume mornal operation.                                                                                                    |
| Copyliper Configuration<br>Rebout<br>Discovery - Burgour<br>Packet Capture<br>Support Information |                                                                                                    |
| • LM                                                                                              |                                                                                                    |
| • Malaik                                                                                          |                                                                                                    |
| <ul> <li>Bystem Decurity</li> </ul>                                                               |                                                                                                    |
| . Clew Qot                                                                                        |                                                                                                    |
| <ul> <li>Diate</li> </ul>                                                                         |                                                                                                    |
| <ul> <li>Singe Point Subp</li> </ul>                                                              |                                                                                                    |
|                                                                                                   |                                                                                                    |

#### f.

g.

#### Upgrade Firmware

The new software has been successfully uploaded to the AP.

The AP will now save the new software, load it, reboot and come up with the last saved configuration.

The AP will be unavailable while the upgrade is taking place. Do not power down the access point while the upgrade is in process.

This process will take approximately 6 minutes.

Upon completion, the AP will re-boot and the Logon page will be displayed so that you can re-login.

If the IP address of the AP has changed, you will need to access the Logon page manually at its new IP address.

Please wait, upgrade in progress:

h. Une fois le firmware installé, se connecter et cliquer sur Configure Wireless Network Settings

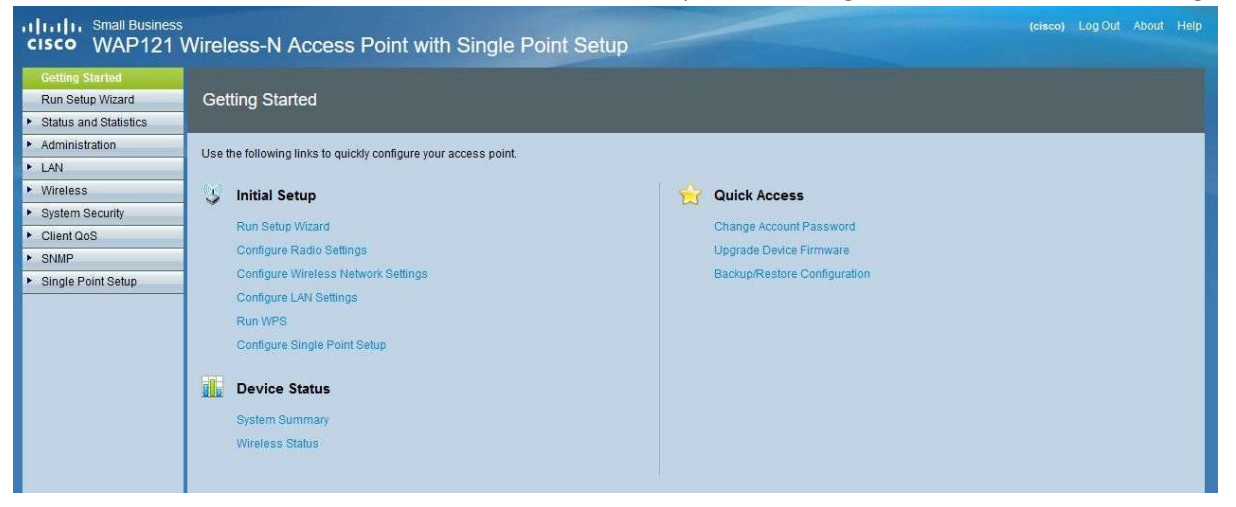

Configurer l'IPv4 statique de la borne, le masque, la passerelle, le DNS de votre réseau et éventuellement indiquer le VLAN si le switch et configuré avec des VLANs

| cisco WAP121                              | Vireless-N Acce      | ss P                                  | Point v        | vith S | Single I    | Point Setup                                                                                                    |
|-------------------------------------------|----------------------|---------------------------------------|----------------|--------|-------------|----------------------------------------------------------------------------------------------------|
| Getting Started                           | V/LANLand IDv/LA     |                                       |                |        |             |                                                                                                    |
| Run Setup Wizard                          | VLAN and IPV4 A      | aares                                 | SS             |        |             |                                                                                                    |
| <ul> <li>Status and Statistics</li> </ul> | Global Settings      |                                       |                |        |             |                                                                                                    |
| <ul> <li>Administration</li> </ul>        | NAC Address          | 04-60-5                               | 70:00:54:4     |        |             |                                                                                                    |
| * LAN                                     | MAC Address.         | 04.02.7                               | (3.30.5A. I    | 0      |             |                                                                                                    |
| Port Settings                             | Untagged VLAN:       | 💟 Ei                                  | nable          |        |             |                                                                                                    |
| IPv6 Addresses                            | Untagged VLAN ID:    | 1                                     |                | -      | Range 1.    | 4004 Default 1)                                                                                                 |
| <ul> <li>Wireless</li> </ul>              | onlagged volumb.     | <u> </u>                              |                |        | rxange. 1 - | wow belaute 1                                                                                                   |
| <ul> <li>System Security</li> </ul>       | Management VLAN ID:  | 1                                     |                | (      | (Range: 1 - | 4094. Default: 1)                                                                                               |
| <ul> <li>Client QoS</li> </ul>            | l Toppen             |                                       |                |        |             |                                                                                                    |
| ► SNMP                                    | IPv4 Settings        |                                       |                |        |             |                                                                                                    |
| Single Point Setup                        | Connection Type:     | <ul> <li>DH</li> <li>State</li> </ul> | HCP<br>atic IP |        |             |                                                                                                    |
|                                           | Static IP Address:   | 192                                   | . 168          | . 1    | . 250       | The second second second second second second second second second second second second second second second se |
|                                           | Subnet Mask:         | 255                                   | . 255          | . 255  | . 0         |                                                                                                    |
|                                           | Default Gateway:     | 192                                   | . 168          | . 1    | . 254       |                                                                                                    |
|                                           | Domain Name Servers: | O Dy<br>Ma                            | namic<br>anual |        |             |                                                                                                    |
|                                           |                      | 192                                   | . 168          | . 1    | . 70        |                                                                                                    |
|                                           |                      | 8                                     | . 8            | . 8    | . 8         |                                                                                                    |
|                                           | Save                 |                                       |                |        |             |                                                                                                    |

- j. Une fois fait, retourner à l'accueil et cliquer sur Configure Radio Setting
- k. Activer l'option Radio

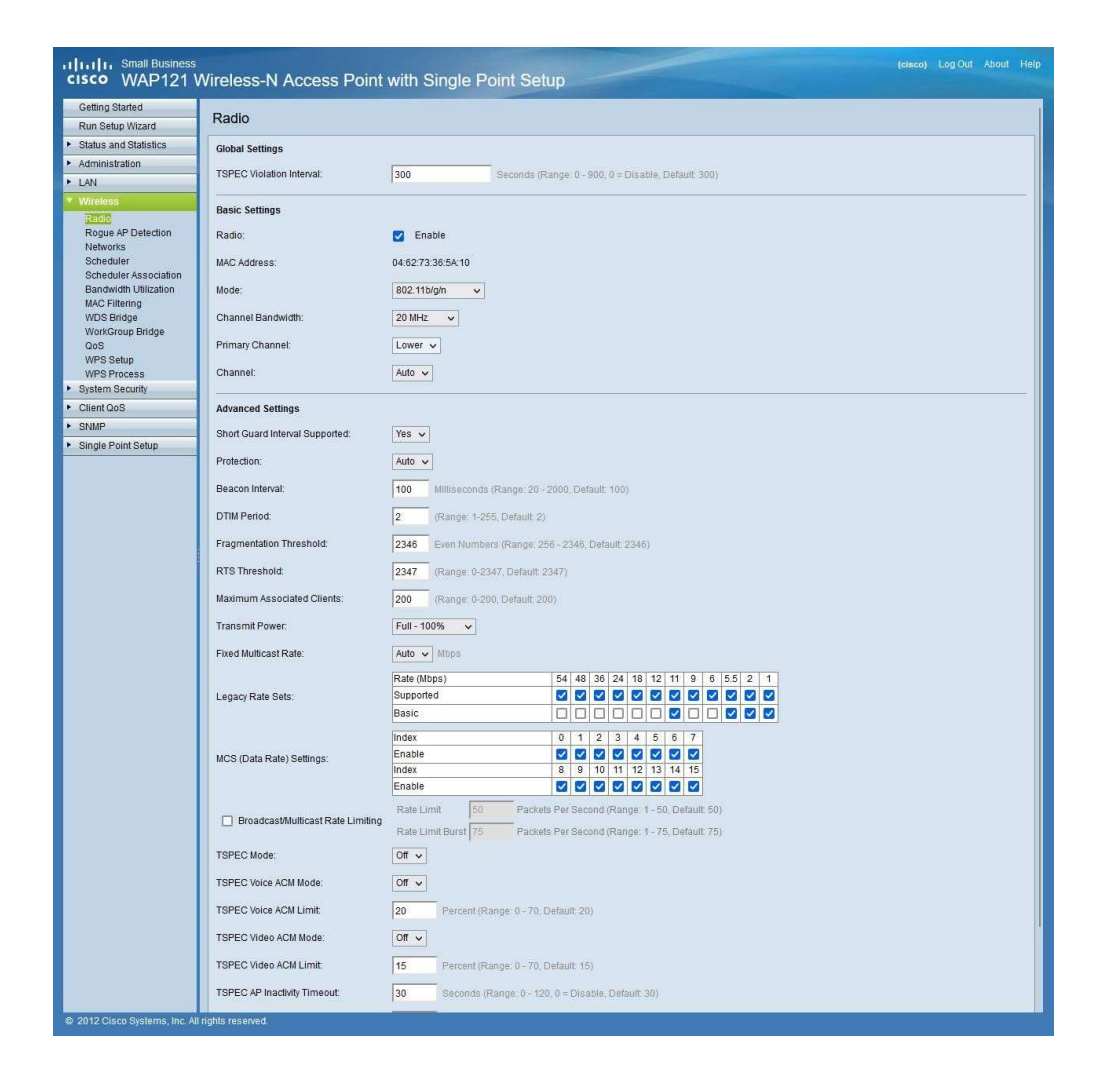

m. Retourner au menu et cliquer maintenant sur Configure Wireless Network Settings

| Galling Started                                                                                                    | Networks       |            |        |               |               |                |           |                  |  |
|----------------------------------------------------------------------------------------------------|----------------|------------|--------|---------------|---------------|----------------|-----------|------------------|--|
| Status and Statistics                                                                                                    | Virtual Access | Points (5) | 50%    |               |               |                |           |                  |  |
| Attnictation                                                                                                    | WAT NO.        | Enable     | VLAN D | 300 Name      | 390 Breatcast | Security       | MAC FRIER | Channel Isolator |  |
| LAN                                                                                                    | 0 *            | 5          | 1      |               | 5             | Whithersonal w | Deather w | 0                |  |
| Retui                                                                                                    |                |            |        |               |               | Thus Details   |           |                  |  |
| Plague AP Dataction                                                                                                    | 0 1            | 5          | Tr -   | Provide State | 5             | WPALIstephee w | Deatles v |                  |  |
| Interdaler                                                                                                    |                |            |        |               |               | Dime Chenada   |           |                  |  |
| Scheduler Association<br>Elandwidh Micstern                                                                                                    | AND            | 100        | 1.0    | in a second   |               |                |           |                  |  |
| MDG Brittan                                                                                                    | -              |            |        |               |               |                |           |                  |  |
| WorkGroup Britge                                                                                                    | 100            |            |        |               |               |                |           |                  |  |
| WPB Delug                                                                                                    |                |            |        |               |               |                |           |                  |  |
| WPS Process                                                                                                    |                |            |        |               |               |                |           |                  |  |
| Ckard QoB                                                                                                    |                |            |        |               |               |                |           |                  |  |
| Strate                                                                                                    |                |            |        |               |               |                |           |                  |  |
| ADDRESS ADDRESS ADDRES |                |            |        |               |               |                |           |                  |  |

### Création des différents points d'accès WIFI

- n. Cliquer sur le point d'accès par défaut et cliquer sur Edit
- o. Indiquer le VLAN à utiliser, si c'est le cas, donner un SSID au point d'accès, laisser cocher le SSID Broadcast, pour le premier point d'accès on utilise la sécurité WPA Personal
- p. Définir la clé puis cliquer sur Save

| Nex. und Waltims       Advances Realized Lines       Advances Realized Lines       Lines       Nex. und Waltims       Lines       Nex. und Waltims       Lines       Nex. und Waltims       Nex. und Waltims       Nex. Und Waltims       Nex. Und Waltims                                                                                                    | Kun Sales Woord             | Networks                 |               |              |                                                                                                    |             |                   |
|----------------------------------------------------------------------------------------------------|-----------------------------|--------------------------|---------------|--------------|----------------------------------------------------------------------------------------------------|-------------|-------------------|
| Ministration     ord file     Date of the     Date of the     Date of the     Date of the     Date of the       Left     ord file     the     the     the     the       Road of<br>Road of<br>Road o | Matura and Rubitus          | Verbal Access Passes (10 | ithe          |              |                                                                                                    |             |                   |
| Left  Rabe Rabe Rabe Rabe Rabe Rabe Rabe Rabe                                                                                                    | Advantation                 | untrial gradie 1         | LAND SOUTHING | BDD Brokenet | Servers:                                                                                                    | NICTIN      | Channel Isolation |
| Nation     Hot Design       Hot Design     Affair Versions       Schwarzer     Schwarzer       Schwarzer     Schwarzer       Schwarzer     Schwarzer       Schwarzer     Schwarzer       Wood Design     Schwarzer       Wood Design     Schwarzer       Schwarzer     Schwarzer       Schwarzer     Schwarzer       Schwarzer     Schwarzer       Schwarzer     Schwarzer       Schwarzer     Schwarzer       Schwarzer     Schwarz                                                                                                    | Les                         | 0                        |               |              | INATVOINE                                                                                                    | Destrot -   |                   |
| House Af Develope       Envelope       Envelope                                                                                                    | Page                        |                          |               |              | NOX DAVIES                                                                                                    |             |                   |
| Exerciser<br>Exerciser<br>Exerciser                                                                                                    | Reput AP Datactor           |                          |               |              | MPA Very loss                                                                                                   | El ots      | E uno             |
| Exercise Assessed         Fair         Fair <td>20wdaer</td> <td></td> <td></td> <td></td> <td>Option Redice</td> <td>D 1934</td> <td>III core vers</td>                                                                                                    | 20wdaer                     |                          |               |              | Option Redice                                                                                                   | D 1934      | III core vers     |
| All Triegh Book IIII Baile Younan<br>All Triegh Book IIII Baile Younan<br>Data Triegh Book IIII Baile Younan<br>Data Triegh Book IIII Baile Youn                                                                                                    | Earthrith Unigation         |                          |               |              | KAP.                                                                                                    | Bing        | A KA Characteria  |
| Comparison     Comparison     C                                                                                                    | BAC FIBRING                 |                          |               |              | Ker Streigh beart                                                                                               | Belles Her  | nan               |
| Della Distance Distance Distan                                                                                                    | Worldrage Bridge            |                          |               |              | Breaklant Aug Kathan Russ                                                                                       | 248 (First) | 1.014010          |
| NY Pressan<br>Series Series                                                                                                    | Ocili                       | 0 . 8 1                  |               | 0            | Withmater w                                                                                                    | Deatest w   |                   |
| Justin Lendy and Can Dente                                                                                                    | ALC: NAME OF TAXABLE PARTY. |                          |               |              | Same Publish                                                                                                    |             |                   |
|                                                                                                    | NPR5eks<br>NPRPolitie       |                          |               |              | A CARL AND A CARL AND A CARL AND A CARL AND A CARL AND A CARL AND A CARL AND A CARL AND A CARL AND A CARL AND A |             |                   |

q. Le premier point d'accès est fonctionnel, se connecter à l'aide de la clé créée pour celui-ci

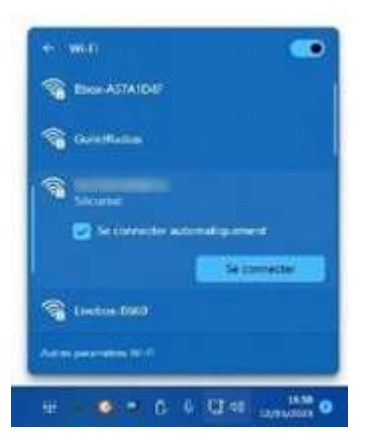

#### Pour créer un point d'accès WIFI d'entreprise :

- s. Cliquer sur Add puis Edit
- t. Indiquer le VLAN à utiliser, si c'est le cas, donner un SSID au point d'accès, laisser cocher le SSID Broadcast, pour le point d'accès on utilise la sécurité WPA Entreprise
- u. Définir l'adresse IP des serveurs AD, DHCP...
- v. Entrer une clé, puis Cliquer sur Save

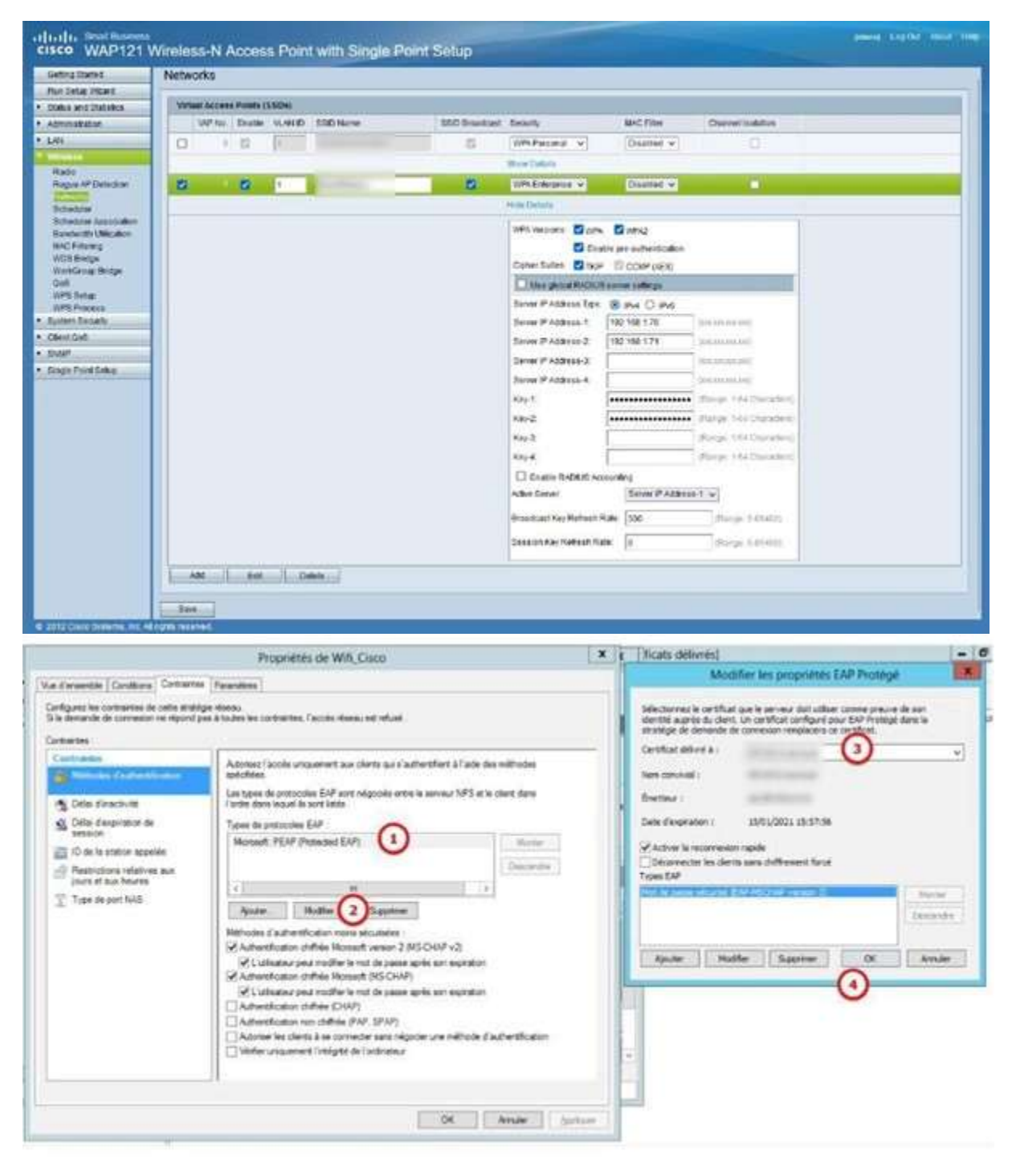